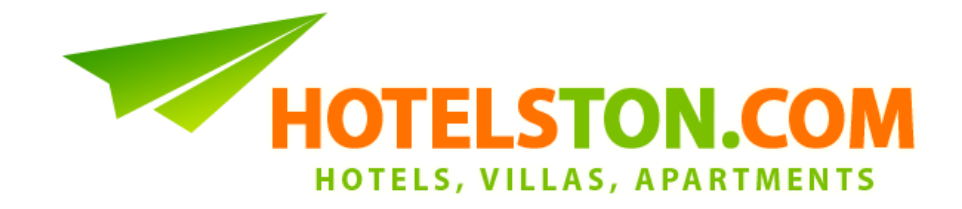

# Pervežimų Užsakymo Gidas

1. Pervežimų paieška ir užsakymas prasideda paspaudus nuorodą "Pervežimai" ("Transfers") viršutiniame Hotelston.com meniu.

| Hotels Transfers New                                  | Groups 1. My Bookings Comp | any Users            |
|-------------------------------------------------------|----------------------------|----------------------|
| User Details<br>UAB "Hotelston"<br>Ruta Muzikeviciute | TRANSFE                    | R SEARCH             |
| Log out                                               | Destination                |                      |
|                                                       | Type in origin             | Type in destination  |
|                                                       | or choose from the list:   |                      |
|                                                       | Country - Origin           | ✓ Destination        |
|                                                       | Dates                      |                      |
|                                                       | Arrival transfer           | Departure transfer   |
|                                                       | 2013 03 06 12 - 00 -       | 2013 03 08 14 - 00 - |

 Įveskite pradinę lokaciją (dažniausiai oro uostas), kurioje vairuotojas turi pasiimti keleivį(us). Galima vesti miesto pavadinimą, oro uosto pavadinimą arba IATA kodą (pvz BCN):

| User Details        |                                                                                              | ER SEARCH           |
|---------------------|----------------------------------------------------------------------------------------------|---------------------|
| Bookings: <u>45</u> | Destination                                                                                  |                     |
|                     | tener                                                                                        | Type in destination |
|                     | Airport <b>Tener</b> ife North (TFN) - Spain<br>Airport <b>Tener</b> ife South (TFS) - Spain | ✓ Destination ✓     |

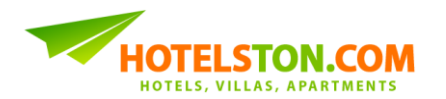

3. Įveskite galutinį pervežimo tikslą, į kurį reikia pristatyti keleivį(us). Paprastai tai yra pavadinimas miesto/rajono/vietovės, kuriame yra įsikūręs viešbutis arba apartamentai.

| User Details |           |                                  |                               |  |  |  |  |
|--------------|-----------|----------------------------------|-------------------------------|--|--|--|--|
| Bookings:    | <u>45</u> | 3.                               |                               |  |  |  |  |
| Lo           | g out     | Destination                      |                               |  |  |  |  |
|              |           | Airport Tenerife South (TFS) - 5 | ame                           |  |  |  |  |
|              |           | or choose from the list:         | Golf Las Americas - Spain     |  |  |  |  |
|              |           | Country - Origin                 | Playa De Las Americas - Spain |  |  |  |  |

4. Pažymėkite, kokio pervežimo reikia: atvykimo, išvykimo ar abiejų:

#### TRANSFER SEARCH

| Destination            |                 |                               |  |  |
|------------------------|-----------------|-------------------------------|--|--|
| Airport Tenerife       | South (TFS) - 5 | Playa De Las Americas - Spain |  |  |
| or choose from the lis | st              |                               |  |  |
| Country                | - Origin        | ✓ Destination ✓               |  |  |
|                        |                 |                               |  |  |
| Dates                  | 14              |                               |  |  |
| Arrival transfer       | <b>_</b> 4.     | Departure transfer 4.         |  |  |
|                        | 4.0 0.0         | 0010 00 00 14 00              |  |  |
| 2013-03-06             | 12 •:00 •       | 2013-03-08 14 •:00 •          |  |  |

- Jeigu reikalingas pervežimas į abi puses (oro uostas viešbutis, viešbutis oro uostas) pažymėkite varneles ir prie "Atvykimo pervežimas" ("Arrival transfer"), ir prie "Išvykimo pervežimas" ("Departure transfer").
- Jeigu reikalingas tik atvykimo pervežimas (oro uostas viešbutis), pažymėkite tik varnelę "Atvykimo pervežimas" ("Arrival transfer").
- Jeigu reikalingas tik išvykimo pervežimas (viešbutis oro uostas), pažymėkite tik varnelę "Išvykimo pervežimas" ("Departure transfer").

**Pastaba**: užsakinėjant pervežimą tik į vieną pusę (oro uostas – viešbutis arba viešbutis – oro uostas) pildymo laukai išlieka nepakitę. Tai reiškia, kad jei ieškote tik grįžimo pervežimo (viešbutis – oro uostas), pradinė vieta vis tiek turi būti oro uostas,

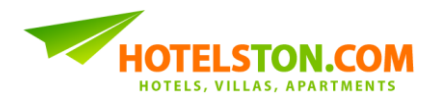

o galutinė vieta – miestas/miestelis/vietovė, kuriame įsikūręs viešbutis. Pavyzdžiui: jei norite užsakyti pervežimą iš viešbučio esančio *Playa de las Americas* į *Tenerife South Airport (TFS)* oro uostą, <u>išvykimo vietą nurodykite Airport Tenerife South (TFS)</u>, o <u>atvykimo vietą – *Playa de las Americas*.</u>

5. Įveskite skrydžio datas ir laikus:

| 1  | Airport Tenerife South (TFS) - |        |       |       | S) - S     | :    | Playa | a De | Las  | Ame    | erica       | s - Sj | pain        |      |     |
|----|--------------------------------|--------|-------|-------|------------|------|-------|------|------|--------|-------------|--------|-------------|------|-----|
| or | choo                           | se fro | m the | list: |            |      |       |      |      |        |             |        |             |      |     |
| C  | Counti                         | у      |       |       | •          | Orig | gin   |      |      | •      | De          | stinat | ion         |      | •   |
|    |                                |        |       |       |            |      |       |      |      |        |             |        |             |      |     |
| Da | tes                            |        |       |       |            |      |       |      |      |        |             |        |             |      |     |
|    | / Arri                         | val tr | ansfe | ٩r    |            |      |       |      | De   | eparti | ire tr      | ansfe  | er          |      |     |
| 5  | 0012                           | 02 (   | nel   | 1     | 2 -        | 00   |       |      | 201  | 2 02   | <u>ne a</u> |        | ы<br>цл –   | . 00 |     |
| 4  | 013                            | -03-0  | JO    | 14    | 2 <b>v</b> | 00   | Ť     | 3.   | 201. | 5-05-  | 00          |        | 14 <b>•</b> | : 00 | · · |
|    | 0                              | М      | ar    | •     | 201        | 3    |       |      |      | Арг    | il 201      | 3      |             | 0    |     |
| Þ  | Мо                             | Tu     | We    | Th    | Fr         | Sa   | Su    | Мо   | Tu   | We     | Th          | Fr     | Sa          | Su   |     |
|    |                                |        |       |       | 1          | 2    | 3     | 1    | 2    | 3      | 4           | 5      | 6           | 7    |     |
| •  | 4                              | 5      | 6     | 7     | 8          | 9    | 10    | 8    | 9    | 10     | 11          | 12     | 13          | 14   |     |
|    | 11                             | 12     | 13    | 14    | 15         | 16   | 17    | 15   | 16   | 17     | 18          | 19     | 20          | 21   |     |
|    | 18                             | 19     | 20    | 21    | 22         | 23   | 24    | 22   | 23   | 24     | 25          | 26     | 27          | 28   |     |
|    | 25                             | 26     | 27    | 28    | 29         | 30   | 31    | - 29 | 30   |        |             |        |             |      |     |
|    |                                | av     |       |       |            |      |       |      |      |        |             |        | Do          | one  |     |

TRANSFER SEARCH

**Pastaba**: įveskite tokias skrydžio datas ir laikus, kokie yra nurodyti skrydžio biliete. Nepridėkite papildomo laiko, nes pervežimo kompanija pati susiplanuoja tvarkaraštį, pagal tikslias skrydžio detales.

**Pastaba**: atkreipkite dėmesį, kad jei lėktuvas leidžiasi jau po vidurnakčio, tuomet turi būti vedama kitos dienos data.

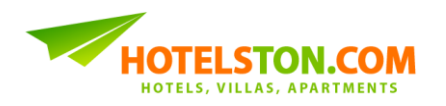

6. Įveskite keleivių skaičių ir duomenis:

| Destination                      |                               |
|----------------------------------|-------------------------------|
| Airport Tenerife South (TFS) - 5 | Playa De Las Americas - Spain |
| or choose from the list:         |                               |
| Country - Origin                 | ✓ Destination ✓               |
|                                  |                               |
| Dates                            |                               |
| Arrival transfer                 | Departure transfer            |
| 2012 02 06 12 - 00 -             | 2012.02.08 1400 -             |
| 2013-03-00 12 •: 00 •            | 2013-03-08 14 •: 00 •         |
|                                  |                               |
| Pax                              |                               |
| Adults: 1 - Children: 2 -        |                               |
| Children age: 1 - 5 -            |                               |
| Total pax: 3                     |                               |

## TRANSFER SEARCH

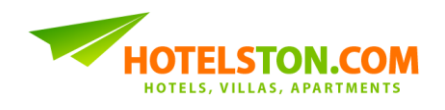

Hotelston.com siūlo 10% paketo nuolaidą, jei pervežimas yra rezervuojamas į 7. viešbutį užsakytą per mūsų sistemą. Norėdami pasinaudoti nuolaida, nurodykite viešbučio užsakymo numerį:

|                                                                 | TRANSFER                                               | K SEARCH                                                                                 |
|-----------------------------------------------------------------|--------------------------------------------------------|------------------------------------------------------------------------------------------|
| Destination                                                     |                                                        |                                                                                          |
| Airport Teneri<br>or choose from the<br>Country                 | fe South (TFS) - :<br>list:                            | Playa De Las Americas - Spain <ul> <li>Destination</li> <li> </li></ul>                  |
| Dates<br>Arrival transfor<br>2013-03-06                         | er<br>12 ▼:00 ▼                                        | <ul> <li>☑ Departure transfer</li> <li>2013-03-08</li> <li>14 ▼ : 00 ▼</li> </ul>        |
| Pax<br>Adults: 1 →<br>Children age:<br>Total pax: 3             | Children: 2 -                                          | <b>7</b> .                                                                               |
| Discount<br>Get 10% discount<br>Hotelston.com. Ple<br>TO5152535 | for a transfer to accomm<br>ase enter hotel booking re | modation (hotel, apartment, etc.) booked via<br>eference (TOxxxxxx) to get the discount: |

#### 

Pastaba: vieną apgyvendinimo užsakymo numerį galima panaudoti tik vieną kartą ir tik tą, kuriam yra užsakinėjamas pervežimas.

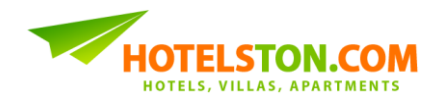

 Suvedę visus būtinus kriterijus, spauskite mygtuką "leškoti geriausių pasiūlymų" ("Find best offers"). Po kelių sekundžių išvysite pagal kainą pateiktus pervežimo pasiūlymus:

| TRANSFERS                                    |                                                                                                    |                       |                          |  |  |  |
|----------------------------------------------|----------------------------------------------------------------------------------------------------|-----------------------|--------------------------|--|--|--|
| 4 transfers found from A<br>2013-03-08 14:00 | irport Tenerife South (TFS) to Playa De Las Americas arrival Wed 2                                                                                                    | 2013-03-06 12:00 (    | departure Fri            |  |  |  |
| Shuttle Bus                                  |                                                                                                    |                       | 12.42 EUR<br>for 3 pax   |  |  |  |
|                                              | Type: Shuttle Bus<br>Distance: 20 km<br>Shuttles are a great value way of travel. Shuttles run on                                                                                                    | Inbound:<br>Outbound: | 6.21 EUR<br>6.21 EUR     |  |  |  |
|                                              | scheduled times from airports with about 45 minutes<br>waiting period after making contact with your transfer<br>representative before leaving the airport with stops en<br>more                                                                         | Total:                | 12.42 EUR<br>BOOK        |  |  |  |
|                                              |                                                                                                    |                       |                          |  |  |  |
| Shuttle Bus (E                               | Express)                                                                                                    |                       | 22.96 EUR<br>for 3 pax   |  |  |  |
|                                              | Type: Shuttle Bus (Express)<br>Distance: 20 km                                                                                                    | Inbound:<br>Outbound: | 11.48 EUR<br>11.48 EUR   |  |  |  |
|                                              | Express Shuttles are speedy and a great value way to<br>travel. Express Shuttles run on scheduled times from<br>airports with about 45min waiting time before leaving the<br>airport with stops en-route to drop off/pick up other<br>clients more       | Total:                | 22.96 EUR                |  |  |  |
|                                              |                                                                                                    |                       |                          |  |  |  |
| Private Transf                               | fer                                                                                                    |                       | 61.78 EUR<br>for 3 pax   |  |  |  |
|                                              | Type: Private Transfer<br>Occupancy: 1 - 4 pax                                                                                                    | Inbound:<br>Outbound: | 30.89 EUR<br>30.89 EUR   |  |  |  |
|                                              | No of units: 1<br>Distance: 20 km                                                                                                    | Total:                | 61.78 EUR                |  |  |  |
|                                              | This will be for your own personal use and will not be<br>shared with other travelers. Upon arrival at your chosen<br>airport a representative will be waiting for you. There is no<br>need to wait or find a taxi locally or take a shuttle <u>more</u> |                       | ВООК                     |  |  |  |
|                                              |                                                                                                    |                       |                          |  |  |  |
| Wheelchair Ta                                | axi                                                                                                    |                       | 244.94 EUR<br>for 3 pax  |  |  |  |
|                                              | Type: Wheelchair Taxi<br>Occupancy: 1 - 3 pax<br>No of units: 1                                                                                                    | Inbound:<br>Outbound: | 122.47 EUR<br>122.47 EUR |  |  |  |
|                                              | Distance: 20 km                                                                                                    | Total:                | 244.94 EUR               |  |  |  |
|                                              | will collect you from the airport. This will be for your own<br>personal use and will not be shared with other travelers.<br>Upon arrival at your chosen airport a <u>more</u>                                                                           |                       | BOOK                     |  |  |  |

**Pastaba**: Kainos yra galutinės keleivių skaičiui, kurį pasirinkote paieškoje. Priklausomai nuo pervežimo tipo, jis gali būtų nevykdomas į apartamentus ir/arba vilas (ir visais atvejais į privačius adresus). Atidžiai perskaitykite pervežimų aprašymus!

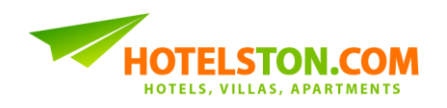

9. Norėdami daryti užsakymą, pasirinkite pervežimą ir spauskite mygtuką "REZERVUOTI" ("BOOK"). Būsite nukreipti į rezervacijos puslapį:

|                                                                     | BOO                                                                    | KING DETAILS                    |                     |  |
|---------------------------------------------------------------------|------------------------------------------------------------------------|---------------------------------|---------------------|--|
| Transfer Details                                                    |                                                                        |                                 |                     |  |
| Lead passenger:<br>Firstname                                        | •                                                                      | Lastname                        |                     |  |
| Specific location:                                                  | ip or drop off: hotel, a                                               | apartment, villa or golf course | e name and address. |  |
| Name                                                                |                                                                        | iore and cannot be committed    |                     |  |
| Address                                                             |                                                                        |                                 | .#                  |  |
| General details:<br>Origin<br>Destination<br>Transfer type<br>Price | Airport Tenerife Sou<br>Playa De Las Ameri<br>Shuttle Bus<br>12.42 EUR | uth (TFS)<br>icas               |                     |  |
| Flight Details                                                      |                                                                        |                                 |                     |  |
| Arrival flight                                                      |                                                                        | Departure flight                |                     |  |
| From airport (code                                                  | e)                                                                     | From airport (code)             | TFS                 |  |

| From airpor                  | ort (code)            |                     |  | From airport (code) |                            | TFS    |                     |   |
|------------------------------|-----------------------|---------------------|--|---------------------|----------------------------|--------|---------------------|---|
| To airport (c                | To airport (code) TFS |                     |  | To airport (code)   |                            |        |                     |   |
| Flight numb                  | Flight number         |                     |  | Flight number       |                            |        |                     |   |
| Arrival date<br>Arrival time |                       | 2013-07-15<br>12:00 |  | Depa<br>Depa        | arture date<br>arture time |        | 2013-07-17<br>14:00 |   |
| Contact Pers                 | 200                   |                     |  |                     |                            |        |                     |   |
| Contact Pers                 | SOIT                  |                     |  |                     |                            |        |                     |   |
| Firstname                    | Ms 👻                  | Contact             |  | *                   | Lastname                   | Persor | n                   | * |
| E-mail                       | info@hotelston.com    |                     |  | *                   | Phone                      | +37060 | )191209             | * |
|                              |                       |                     |  |                     |                            |        |                     |   |
|                              |                       |                     |  |                     |                            |        |                     |   |
| Payment Det                  | taile                 |                     |  |                     |                            |        |                     |   |
| Fayment Details              |                       |                     |  |                     |                            |        |                     |   |

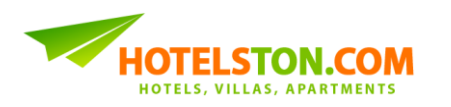

10. Rezervaciją pradėkite įvesdami lyderio vardą ir pavardę:

| Transfer Detai                                     | ls                                   |                                                  |                                         |                                  |      |
|----------------------------------------------------|--------------------------------------|--------------------------------------------------|-----------------------------------------|----------------------------------|------|
| Lead passen                                        | ger:                                 |                                                  |                                         |                                  | ٦    |
| Firstname                                          | Mr 🔻                                 | John                                             | Lastname                                | Smith                            | 10.  |
| Specific local<br>Location for p<br>Transfer to pr | tion:<br>bick up or d<br>ivate addre | frop off: hotel, apartm<br>ss is not possible ar | ient, villa or golf<br>id cannot be cor | course name and addr<br>nfirmed. | ess. |
| Address                                            | -                                    |                                                  |                                         |                                  |      |

11. ir konkretų pervežimo objeto pavadinimą ir adresą:

| Transfer Details                           |                                                                                                    |  |  |  |  |  |
|--------------------------------------------|----------------------------------------------------------------------------------------------------|--|--|--|--|--|
| Lead passenger:                            |                                                                                                    |  |  |  |  |  |
| Firstname Mr                               | ✓ John Lastname Smith                                                                                                    |  |  |  |  |  |
|                                            |                                                                                                    |  |  |  |  |  |
| Specific location:                         | 11.                                                                                                    |  |  |  |  |  |
| Location for pick u<br>Transfer to private | p or drop off. hotel, apartment, villa or golf course name and address.<br>address is not possible and cannot be confirmed. |  |  |  |  |  |
| Name                                       | H10 Las Palmeras                                                                                                    |  |  |  |  |  |
| Address                                    | Avenida Rafael Puig 28, 38660 Playa de<br>las Americas, Tenerife                                                            |  |  |  |  |  |
|                                            | 14.                                                                                                    |  |  |  |  |  |
|                                            |                                                                                                    |  |  |  |  |  |
| General details:                           |                                                                                                    |  |  |  |  |  |
| Origin                                     | Airport Tenerife South (TFS)                                                                                                |  |  |  |  |  |
| Destination                                | Playa De Las Americas                                                                                                    |  |  |  |  |  |
| Price                                      | 5nutte Bus<br>12/12 EUP                                                                                                    |  |  |  |  |  |
| FILLE                                      | IZ.42 LUN                                                                                                    |  |  |  |  |  |

**Pastaba**: dauguma pervežimų vykdomi tik į/iš vietovių, kurios yra patvirtintos vietinio Turizmo departamento. Pervežimai į privačius adresus nevykdomi.

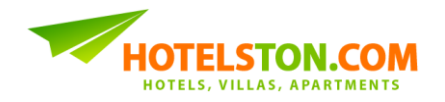

12. Įveskite oro uosto iš kurio atvyksta ir/arba į kurį išvyksta keleivis IATA kodą:

| Flight Details               | 12                  |                                  |                     |
|------------------------------|---------------------|----------------------------------|---------------------|
|                              | ל"ך                 |                                  | 12                  |
| Arrival flight               | $\underline{}$      | Departure flight                 |                     |
| From airport (code)          | VNO                 | From airport (code)              | TFS                 |
| To airport (code)            | TFS                 | To airport (code)                | CDG                 |
| Flight number                |                     | Flight number                    |                     |
| Arrival date<br>Arrival time | 2013-07-15<br>12:00 | Departure date<br>Departure time | 2013-07-17<br>14:00 |

13. ir išvykimo ir atvykimo skrydžio numerius:

| Flight Details               |                     |                                  |                     |     |
|------------------------------|---------------------|----------------------------------|---------------------|-----|
| Arrival flight               |                     | Departure flight                 |                     |     |
| From airport (code)          | VNO                 | From airport (code)              | TFS                 | ]   |
| To airport (code)            | TFS                 | To airport (code)                | CDG                 |     |
| Flight number                | FR7008              | Flight number                    | FR6371              | 13. |
| Arrival date<br>Arrival time | 2013-07-15<br>12:00 | Departure date<br>Departure time | 2013-07-17<br>14:00 |     |

**Pastaba**: jei atvykimo ir/ar išvykimo skrydis yra jungtinis, atvykimo atveju nurodykite tik paskutiniojo, o išvykimo – tik pirmojo segmento oro uostą ir skrydžio numerį. Pavyzdžiui, jei atvykimo skrydis yra VNO-LGW-TFS, skrydžio numeriai FR551 ir GW551, o išvykimo skrydis yra TFS-CDG-VNO, skrydžio numeriai CD551 ir FR651, nurodykite LGW kaip *atvykimo iš* oro uostą, o CDG kaip *išvykimo į* oro uostą. Taip pat nurodykite GW551 kaip atvykimo, o CD551 kaip išvykimo skrydžio numerį.

14. Nurodykite savo (agento) kontaktinius duomenis:

| Contact Pers | son      |           |   |          |              |      |
|--------------|----------|-----------|---|----------|--------------|------|
| Firstname    | Mr 👻     | Agent     | * | Lastname | Name         | *14. |
| E-mail       | agent@ag | gency.com | * | Phone    | +37052496276 | *    |

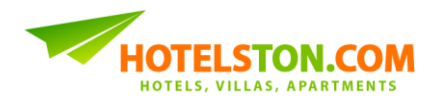

## 15. ir tęskite taip pat, kaip ir darydami bet kokį užsakymą:

| Contact Pers                                                                                                    | son                            |                 |   |          |              |     |
|----------------------------------------------------------------------------------------------------|--------------------------------|-----------------|---|----------|--------------|-----|
| Firstname                                                                                                    | Mr 👻                           | Agent           | * | Lastname | Name         | *   |
| E-mail                                                                                                    | agent@ag                       | jency.com       | * | Phone    | +37052496276 | *   |
| Payment Details Pay later ▼ In case you choose to pay later, you must do it before 2013-02-28. If you choose to make a bank transfer, the money should be in our account before 2013-02-28. You will receive an email containing payment details shortly after reservation. The reservation will be cancelled automatically in case you fail to make a payment before 2013-02-28.  Need invoice |                                |                 |   |          |              |     |
| I agree with<br>Back to the                                                                                                    | <u>terms &amp; con</u><br>list | <u>iditions</u> |   | Tota     | I: 12.42 EUR | 15. |

## Užsakymas sėkmingas!

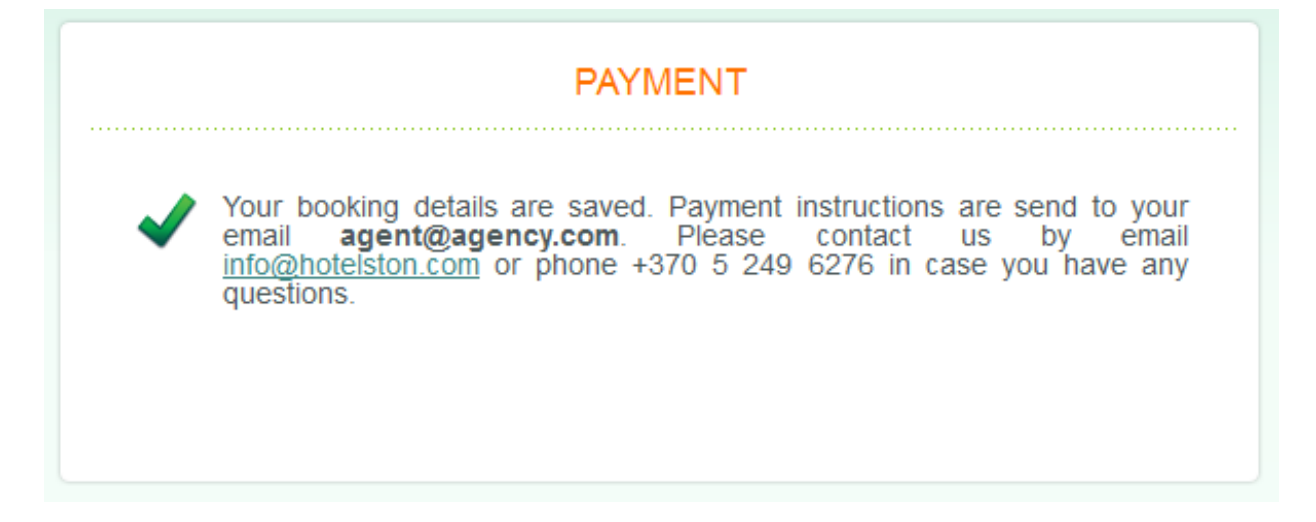

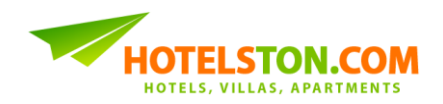

16. Šiuo metu užsakymas pasiekia mūsų sistemą, o jūs el. paštu gaunate užsakymo patvirtinimą, prie kurio rasite prisegtą (attached) užsakymo vaučerį ir išankstinę sąskaitą:

|                                                                         | BOOKING PAY                                                                              | IENT DETAILS                                                                              |
|-------------------------------------------------------------------------|------------------------------------------------------------------------------------------|-------------------------------------------------------------------------------------------|
| Hello,                                                                  |                                                                                          |                                                                                           |
| You have made a 2013-02-28, other bellow.                               | servation <b>TO5028959</b> at Hotels<br>ise it will be cancelled. You can                | ton.com. Reservation must be paid before<br>make a bank transfer to the account(s) listed |
| Payment details                                                         |                                                                                          |                                                                                           |
| Recipient: UAB<br>Recipient refere                                      | Hotelston"<br>ce: 302460527                                                              |                                                                                           |
| Bank account: I<br>Bank: <b>AB "Swe</b>                                 | 547300010119508128<br>bank"                                                              |                                                                                           |
| Payment amou<br>Payment purpo<br>ATTENTION! Plea:<br>identify the payme | : <b>12.42 EUR</b><br>e: Booking TO5028959<br>e make sure you fill in the "Paym<br>made. | ent purpose" field, otherwise we will be unable t                                         |
| Booking price                                                           |                                                                                          |                                                                                           |
| Transfer Airport<br>Americas:                                           | enerife South (TFS) - Playa De                                                           | Las 12.42 EUR                                                                             |
|                                                                         |                                                                                          | Total: 12.42 EUR                                                                          |
| Sincerely,                                                              |                                                                                          |                                                                                           |
| Hotelston.com<br>E-mail: info@hote<br>Phone: +370.5.24                  | ton.com<br>6276                                                                          |                                                                                           |

Pastaba: atidžiai perskaitykite pervežimo vaučerį ir pasirūpinkite, kad jį perskaitytų ir klientas. Pervežimo užsakymo vaučeryje yra pateikta visa reikalinga informacija, įskaitant grįžimo laiko gavimo būdus ir nenumatytų atvejų kontaktus.

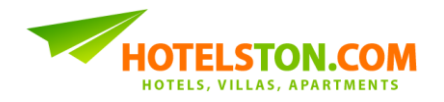

17. Naują pervežimo užsakymą galite rasti prie visų rezervacijų, viršutiniame meniu pasirinkę "Mano Užsakymai" ("My Bookings") arba paspausdami ant užsakymų skaičiaus prie įmonės informacijos:

| Hotels Transfers New                                                                    | M Groups My Boo                                                 | okings co                             | ompany172                                                            | - del                           |                       |                |                       |
|-----------------------------------------------------------------------------------------|-----------------------------------------------------------------|---------------------------------------|----------------------------------------------------------------------|---------------------------------|-----------------------|----------------|-----------------------|
| User Details<br>UAB "Hotelston"<br>Ruta Muzikeviciute<br>Bookings: <u>47</u><br>Log out | In order to find some particul<br>name into a search field bell | lar booking, pleas<br>low.            | MY BOO                                                               | KINGS<br>ence (TOXXXXXXX), inv  | roice number, ho      | tel name or pa | assenger              |
|                                                                                         | Bookings made by Me                                             | Company                               | Found: 47                                                            |                                 |                       | 1              | page of 1             |
|                                                                                         | Booking Created                                                 | CXL Nan                               | me Date                                                              | Lead                            | Contact I             | Price          | Status                |
|                                                                                         | TO5028960 2013-02-28                                            | 2013-07-09 Airp<br>Sou<br>Play<br>Ame | port Tenerife 2013-07<br>uth (TFS) > 2013-07<br>ya De Las<br>iericas | /-15 John Smith<br>/-17         | Agent Name            | 8.26 EUR       | Temporary<br>reserved |
|                                                                                         | 105028959 2013-02-28 3                                          | 2013-03-01 Airp<br>Sou<br>Play<br>Ame | port lenerite 2013-03<br>uth (TFS) > 2013-03<br>ya De Las<br>iericas | -07 John Smith<br>-09           | Agent Name            | 12.42 EUR      | Cancelled             |
|                                                                                         | TO5028376 2013-02-22                                            | 2013-06-08 Airp<br>Sou<br>Play<br>Ame | portTenerife 2013-06<br>uth(TFS)> 2013-06<br>ya De Las<br>sericas    | 5-14 P                          | Ruta<br>Muzikeviciute | 9.18 EUR       | Rejected              |
|                                                                                         | TO5027730 2013-02-16                                            | 2013-02-14 Gert<br>City               | rtrude Riga 2013-02<br>y Centre 2013-02                              | 2-23 Aliciia<br>2-24 California | Ruta<br>Muzikeviciute | 80.00 EUR      | Confirmed             |
|                                                                                         | TO5027583 2013-02-14                                            | 2013-07-14 Para<br>Hote               | radise Bay 2013-07<br>tel 2013-07                                    | -18                             | Ruta<br>Muzikeviciute | 547.00 EUR     | Cancelled             |
|                                                                                         | T05027557 2013-02-14                                            | 2013-07-07 Cora                       | ral Hotel 2013-07<br>2013-07                                         | 7-11<br>7-18                    | Ruta<br>Muzikeviciute | 289.00 EUR     | Cancelled             |

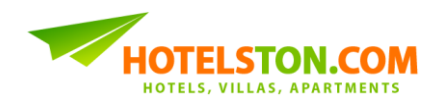

18. LABAI SVARBU! Likus 24-48 val. iki kliento išvykimo iš viešbučio į oro uostą, jei nurodyta pervežimo patvirtinime, kliento paėmimo laikas bus įkeltas į Hotelston.com sistemą. Įveskite Hotelston.com pervežimo užsakymo numerį (Toxxxxx) į "Grįžimo info" ("Pickup details") lauką. Grįžimo laikas rodomas ne anksčiau negu parašyta vaučeryje:

| User Details                          | TRANSFER SEARCH                                                                                                    | Pickup details 18.                       |
|---------------------------------------|----------------------------------------------------------------------------------------------------|------------------------------------------|
| UAB "Hotelston"<br>Ruta Muzikeviciute |                                                                                                    | Enter transfer reservation<br>reference: |
| Log out                               | Destination                                                                                                    | TO5028960                                |
|                                       | Airport Tenerife South (TFS) - S Playa De Las Americas - Spain                                                                                                    | Get Pickup Details                       |
|                                       | or choose from the list:<br>Country                                                                                                    | Support                                  |
|                                       | Dates                                                                                                    |                                          |
|                                       | Arrival transfer     Image: Second second sec |                                          |

**Pastaba**: jei grįžimo laikas nepateikiamas, prašom pabandykite vėliau, arba kreipkitės vaučeryje nurodytais būdais ir kontaktais.

## Kilus bet kokiems klausimams ar nesklandumams, visada atidžiai perskaitykite užsakymo vaučerj!

Tikimės, kad šis gidas jums padės naudotis mūsų nauja pervežimų paslauga, tačiau, jei turite klausimų, kreipkitės į **Hotelston.com Klientų Aptarnavimo Skyrių** el. paštu <u>transfers@hotelston.com</u>!

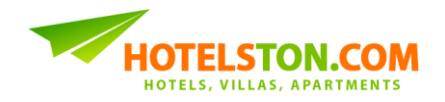